# Configurare i Cisco VPN serie 3000 concentrator per supportare la funzione di scadenza password di NT con il server RADIUS

### Sommario

Introduzione Prerequisiti Requisiti Componenti usati Esempio di rete Configurazione di VPN 3000 Concentrator Configurazione gruppo **Configurazione RADIUS** Configurazione di Cisco Secure NT RADIUS Server Configurazione di una voce per il concentratore VPN 3000 Configurazione del criterio utente sconosciuto per l'autenticazione del dominio NT Test della funzionalità di scadenza delle password NT/RADIUS Test di autenticazione RADIUS Autenticazione del dominio NT effettiva tramite proxy RADIUS per verificare la funzionalità di scadenza password Informazioni correlate

## **Introduzione**

In questo documento vengono fornite istruzioni dettagliate su come configurare i Cisco VPN serie 3000 concentrator in modo da supportare la funzione di scadenza della password NT con il server RADIUS.

Per ulteriori informazioni sullo stesso scenario con il server di autenticazione Internet (IAS, Internet Authentication Server), fare riferimento alla <u>VPN 3000 RADIUS con funzionalità di</u> <u>scadenza</u> che<u>utilizza</u> il server di autenticazione Internet (Internet Authentication Server).

# **Prerequisiti**

### Requisiti

- Se il server RADIUS e il server Autenticazione dominio NT si trovano su due computer distinti, accertarsi di aver stabilito la connettività IP tra i due computer.
- Accertarsi di aver stabilito la connettività IP tra il concentratore e il server RADIUS. Se il server RADIUS è rivolto verso l'interfaccia pubblica, non dimenticare di aprire la porta

RADIUS sul filtro pubblico.

 Accertarsi di poter connettersi al concentratore dal client VPN utilizzando il database degli utenti interni. Se non è configurata, consultare il documento sulla <u>configurazione di IPSec -</u> <u>Cisco 3000 VPN Client su VPN 3000 Concentrator</u>.

Nota: non è possibile usare la funzione di scadenza password con client VPN Web o SSL.

### Componenti usati

Questa configurazione è stata sviluppata e testata utilizzando le versioni software e hardware riportate di seguito.

- VPN 3000 Concentrator Software versione 4.7
- VPN Client release 3.5
- Cisco Secure for NT (CSNT) versione 3.0 Microsoft Windows 2000 Active Directory Server for User Authentication

Le informazioni discusse in questo documento fanno riferimento a dispositivi usati in uno specifico ambiente di emulazione. Su tutti i dispositivi menzionati nel documento la configurazione è stata ripristinata ai valori predefiniti. Se la rete è operativa, valutare attentamente eventuali conseguenze derivanti dall'uso dei comandi.

### Esempio di rete

Nel documento viene usata questa impostazione di rete:

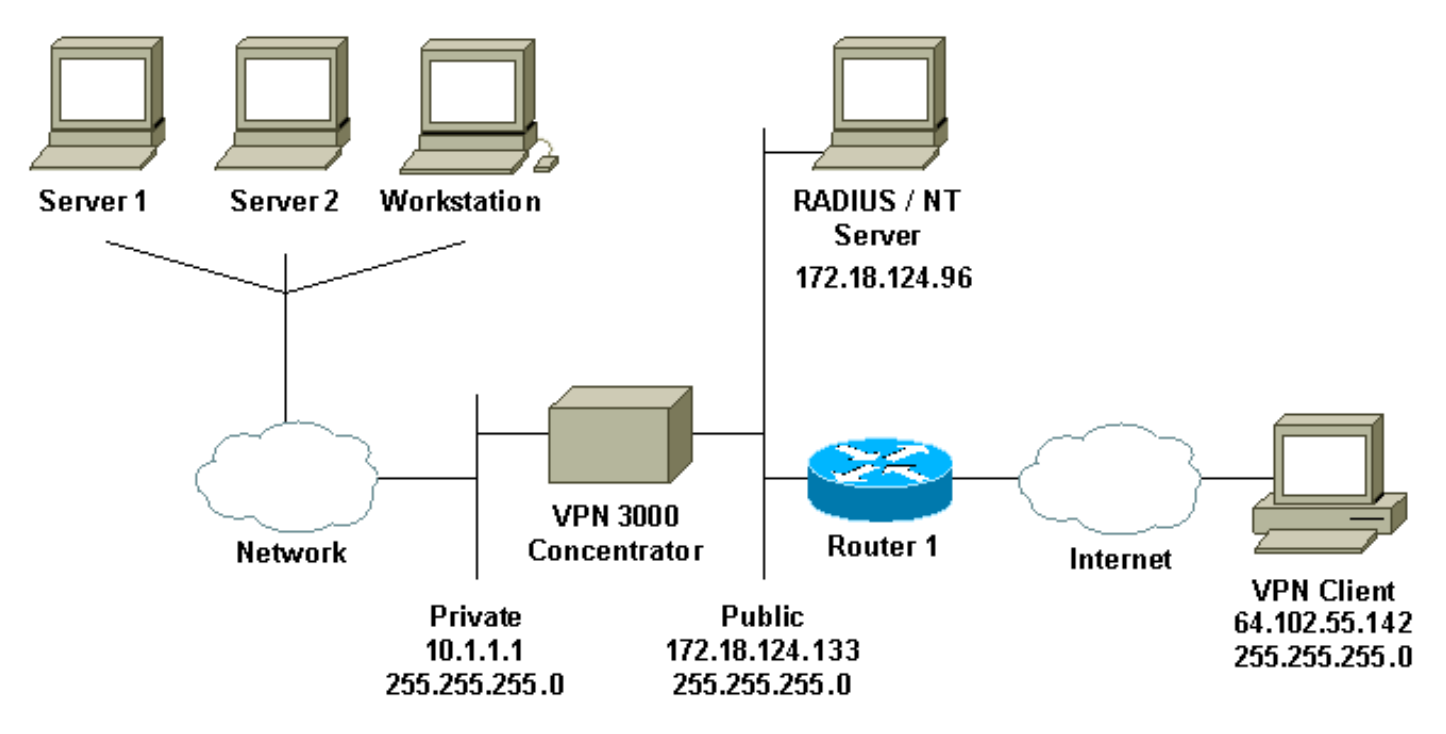

#### Note diagramma

- 1. Il server RADIUS in questa configurazione si trova nell'interfaccia pubblica. In questo caso, creare due regole nel filtro pubblico per consentire al traffico RADIUS di entrare e uscire dal concentratore.
- 2. Questa configurazione mostra il software CSNT e i servizi di autenticazione di dominio NT in esecuzione sullo stesso computer. Questi elementi possono essere eseguiti su due computer separati se richiesto dalla configurazione.

## Configurazione di VPN 3000 Concentrator

#### Configurazione gruppo

 Per configurare il gruppo in modo che accetti i parametri di scadenza password NT dal server RADIUS, andare a Configurazione > Gestione utente > Gruppi, selezionare il gruppo dall'elenco e fare clic su Modifica gruppo. Nell'esempio seguente viene illustrato come modificare un gruppo denominato

 "ipsecgroup".
 Condiguration [User Management] Groups
 Save Needed 2

 This section lets you configure groups. A group is a collection of users treated as a single entity.
 Click the Add Group button to add a group, or select a group and thick Delete Group or Modify Group. To modify other group parameters, thick Modify Auth. Servers, Modify Act. Servers Modify Address Pools or Modify Client Update.

 Current Groups
 Actions

 Modify Address Pools
 Modify Address Pools

 Modify Address Pools
 Modify Address Pools

 Modify Address Pools
 Modify Address Pools

 Modify Address Pools
 Modify Address Pools

 Modify Address Pools
 Modify Address Pools

 Modify Address Pools
 Modify Address Pools

 Modify Address Pools
 Modify Address Pools

 Modify Client Update
 Delete Group

2. Andare alla scheda IPSec e verificare che per l'attributo Authentication sia selezionato RADIUS con

#### scadenza.

Configuration | User Management | Groups | Modify ipsecgroup

Check the Inherit? box to set a field that you want to default to the base group value. Uncheck the Inherit? box and enter a new value to override base group values.

| Identity General IPSec          | Mode Config Client FW                  | HW Clier | nt [PPTP/L2TP]                                                                                                    |  |  |
|---------------------------------|----------------------------------------|----------|----------------------------------------------------------------------------------------------------|--|--|
| IPSec Parameters                |                                        |          |                                                                                                    |  |  |
| Attribute                       | Value                                  | Inherit? | Description                                                                                                    |  |  |
| IPSec SA                        | ESP-3DES-MD5                           | S.       | Select the group's IPSec Security Association.                                                                                                    |  |  |
| IKE Peer Identity<br>Validation | It supported by certificate 💌          | R        | Select whether or not to validate the identity of the peer using the peer's certificate.                                                                                                    |  |  |
| IKE Keepalives                  | R                                      | 4        | Check to enable the use of IKE keepalives for members of this group.                                                                                                    |  |  |
| Reauthentication on<br>Rekey    |                                        | R        | Check to reauthenticate the user on an IKE (Phase-1) rekey.                                                                                                    |  |  |
| Tunnel Type                     | Remote Access 💌                        | E.       | Select the type of tunnel for this group. Update the Remote Access parameters below as needed                                                                                                    |  |  |
|                                 |                                        |          | Remote Access Parameters                                                                                                    |  |  |
| Group Lock                      | <b>—</b>                               |          | Lock users into this group.                                                                                                    |  |  |
| Authentication                  | RADIUS with Expiry                     | ŗ.       | Select the authentication method for members of this group. This parameter does not apply to <b>Individual User</b><br>Authentication.                                                                    |  |  |
| IPComp                          | PADIUS                                 | A.       | Select the method of IP Compression for members of this group.                                                                                                    |  |  |
| Mode Configuration              | RADIUS with Expiry<br>NT Domain<br>SDI | R        | Check to initiate the exchange of Mode Configuration parameters with the client. This must be checked if version 2.5 (or earlier) of the the Altiga/Cisco client are being used by members of this group. |  |  |
| Apply Cancel                    | Internal                               |          |                                                                                                    |  |  |

 Se si desidera abilitare questa funzionalità sui client hardware VPN 3002, passare alla scheda Client hardware, verificare che Richiedi autenticazione client hardware interattivo sia abilitato, quindi fare clic su Applica. Check the Inherit? box to set a field that you want to default to the base group value. Uncheck the Inherit? box and enter a new value to override base group values

| entity General IPSec Mode Config Client FW HW Client PPTP/L2TP |       |          |                                                                                                    |  |  |
|----------------------------------------------------------------|-------|----------|----------------------------------------------------------------------------------------------------|--|--|
| Hardware Client Parameters                                     |       |          |                                                                                                    |  |  |
| Attribute                                                      | Value | Inherit? | Description                                                                                        |  |  |
| Require Interactive Hardware Client<br>Authentication          | R     |          | Check to require the hardware client to be interactively authenticated at each connection attempt. |  |  |
| Require Individual User Authentication                         |       | E.       | Check to require users behind a hardware client to be authenticated.                               |  |  |
| User Idle Timeout                                              | 30    | R        | Enter the session idle timeout in minutes. Use 0 for no timeout.                                   |  |  |
| Cisco IP Phone Bypass                                          |       | R        | Check to allow Cisco IP Phones to bypass Individual User Authentication behind a hardware          |  |  |

client

**Configurazione RADIUS** 

Apply Cancel

1. Per configurare le impostazioni del server RADIUS sul concentratore, selezionare Configurazione > Sistema > Server > Autenticazione > Aggiungi.

Configuration

This section lets you configure parameters for servers that authenticate users.

You should have a property configured RADIUS, NT Domain, or SDI server to access, or you can configure the internal server and add users to the internal database.

Click the Add button to add a server, or select a server and click Modify, Delete, Move, or Test.

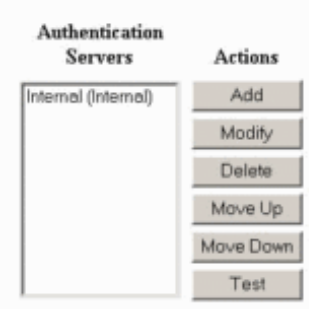

2. Nella schermata Aggiungi, immettere i valori che corrispondono al server RADIUS e fare clic su Aggiungi.Nell'esempio seguente vengono utilizzati i valori seguenti. Server Type: RADIUS

Authentication Server: 172.18.124.96 Server Port = 0 (for default of 1645) Timeout = 4Reties = 2 Server Secret = cisco123

Verify: cisco123

| Configuration   S | vetom   Sorvore | Authentication   Add |
|-------------------|-----------------|----------------------|
| configuration ( a | ystem   Servers | Muurenucauun Muu     |

Configure and add a user authentication server.

| Server Type RADIUS                  | Selecting Internal Server will let you add users to the internal user database. |
|-------------------------------------|---------------------------------------------------------------------------------|
| Authentication Server 172.18.124.96 | Enter IP address or hostname.                                                   |
| Server Port 0                       | Enter 0 for default port (1645).                                                |
| Timeout 4                           | Enter the timeout for this server (seconds).                                    |
| Retries 2                           | Enter the number of retries for this server.                                    |
| Server Secret                       | Enter the RADIUS server secret.                                                 |
| Verify Antonian                     | Re-enter the secret.                                                            |
| Add Cancel                          |                                                                                 |

# Configurazione di Cisco Secure NT RADIUS Server

### Configurazione di una voce per il concentratore VPN 3000

1. Accedere a CSNT e fare clic su **Configurazione di rete** nel pannello sinistro. In "Client AAA", fare clic su **Add Entry** (Aggiungi voce).

| Select                                          | indition                       |                                                                                                    |                                      |                                                          |                                  |
|-------------------------------------------------|--------------------------------|----------------------------------------------------------------------------------------------------|--------------------------------------|----------------------------------------------------------|----------------------------------|
| <b>%</b>                                        |                                | A                                                                                                    | AAA Client                           | ts                                                       |                                  |
| AAA Client Host                                 | name A/                        | AA Client IP A                                                                                                    | Address                              | Authenti                                                 | icate Using                      |
| nsite                                           | 172.                           | 18.141.40                                                                                                    |                                      | RADIUS (C                                                | lisco IOS/PIX                    |
|                                                 |                                | Add Ent                                                                                                    | Ŋ                                    |                                                          |                                  |
| The current conf                                | iguration h                    | ias been cha                                                                                                    | nged. Re                             | start ACS in                                             | n "System                        |
| Configuration:So                                | ervice Cont                    | rol" to ado                                                                                                    | pt the new                           | w settings.                                              |                                  |
| Configuration:Se                                | ervice Cont                    | rol" to ado                                                                                                    | pt the new                           | w settings.                                              |                                  |
| Configuration:So<br>AAA Server Name             | ervice Cont                    | rol'' to ado<br>A<br>r IP Address                                                                                                    | pt the new                           | w settings.<br>'s<br>AAA Server                          | Туре                             |
| Configuration:So<br>AAA Server Name             | AAA Serve                      | rol" to ado<br>A<br>r IP Address<br>96                                                                                                    | pt the new<br>AA Server<br>CiscoSecu | w settings.<br>s<br>AAA Server<br>re ACS for Wi          | Type<br>ndows 2000/1             |
| Configuration:Se<br>AAA Server Name<br>jazib-pc | AAA Serve                      | A<br>The second second sec | AA Server<br>CiscoSecu               | w settings.<br>s<br>AAA Server<br>re ACS for Wi          | Type<br>indows 2000/1            |
| Configuration:Se<br>AAA Server Name<br>jazib-pc | AAA Serve<br>172.18.124.       | A<br>r IP Address<br>96<br>Add Ent<br>xy Distributio                                                                                                    | AA Server<br>CiscoSecu               | w settings.<br>'s<br>AAA Server<br>re ACS for Wi         | Type<br>indows 2000/1            |
| Configuration:So<br>AAA Server Name<br>jazib-pc | AAA Serve<br>172.18.124<br>Pro | A<br>r IP Address<br>96<br>Add Ent<br>xy Distributio                                                                                                    | AA Server<br>CiscoSecu               | w settings.<br>s<br>AAA Server<br>re ACS for Wi<br>Strip | Type<br>indows 2000/1<br>Account |

 Nella schermata "Add AAA Client" (Aggiungi client AAA), immettere i valori appropriati per aggiungere il concentratore come client RADIUS, quindi fare clic su Submit (Invia) + Riavvia (Riavvia).Nell'esempio seguente vengono utilizzati i valori seguenti. AAA Client Hostname = 133\_3000\_conc

AAA Client IP Address = 172.18.124.133

Key = cisco123

Authenticate using = RADIUS (Cisco VPN 3000)

| CISCO SYSTEMS                | Network Configuration    |                                                    |
|------------------------------|--------------------------|----------------------------------------------------|
|                              | Edit                     |                                                    |
| User<br>Setup                |                          |                                                    |
| Group<br>Setup               |                          | Add AAA Client                                     |
| Shared Profile<br>Components | AAA Client Hostname      | 133_3000_conc                                      |
| Network<br>Configuration     | AAA Client IP Address    | 172.18.124.133                                     |
| Configuration                | Key                      | cisco123                                           |
| Administration<br>Control    | Authenticate Using       | RADIUS (Cisco VPN 3000) 📃                          |
| External User<br>Databases   | □ Single Connect TACACS+ | AAA Client (Record stop in accounting on failure). |
| Reports and<br>Activity      | Log RADIUS Tunneling Pac | kets from this AAA Client                          |
| Documentation                | Subr                     | it Submit + Restart Cancel                         |

Nella sezione "Client AAA" verrà visualizzata una voce relativa al concentratore 3000.

| CISCO SYSTEMS            | Network Configuration |                       |                         |  |  |
|--------------------------|-----------------------|-----------------------|-------------------------|--|--|
| hallinaatiina.           | Select                |                       |                         |  |  |
| Setup                    | <b>\$</b>             | AAA Clie              | ents 🤶                  |  |  |
| an I Shared Profile      | AAA Client Hostname   | AAA Client IP Address | Authenticate Using      |  |  |
| Components               | 133 3000 conc         | 172.18.124.133        | RADIUS (Cisco VPN 3000) |  |  |
| Network<br>Configuration | nsite                 | 172.18.141.40         | RADIUS (Cisco IOS/PEX)  |  |  |
| System<br>Configuration  |                       | Add Entry             |                         |  |  |

### Configurazione del criterio utente sconosciuto per l'autenticazione del dominio NT

1. Per configurare l'autenticazione utente sul server RADIUS come parte del criterio utente sconosciuto, fare clic su **Database utente esterno** nel riquadro sinistro, quindi fare clic sul collegamento **Configurazione database**.

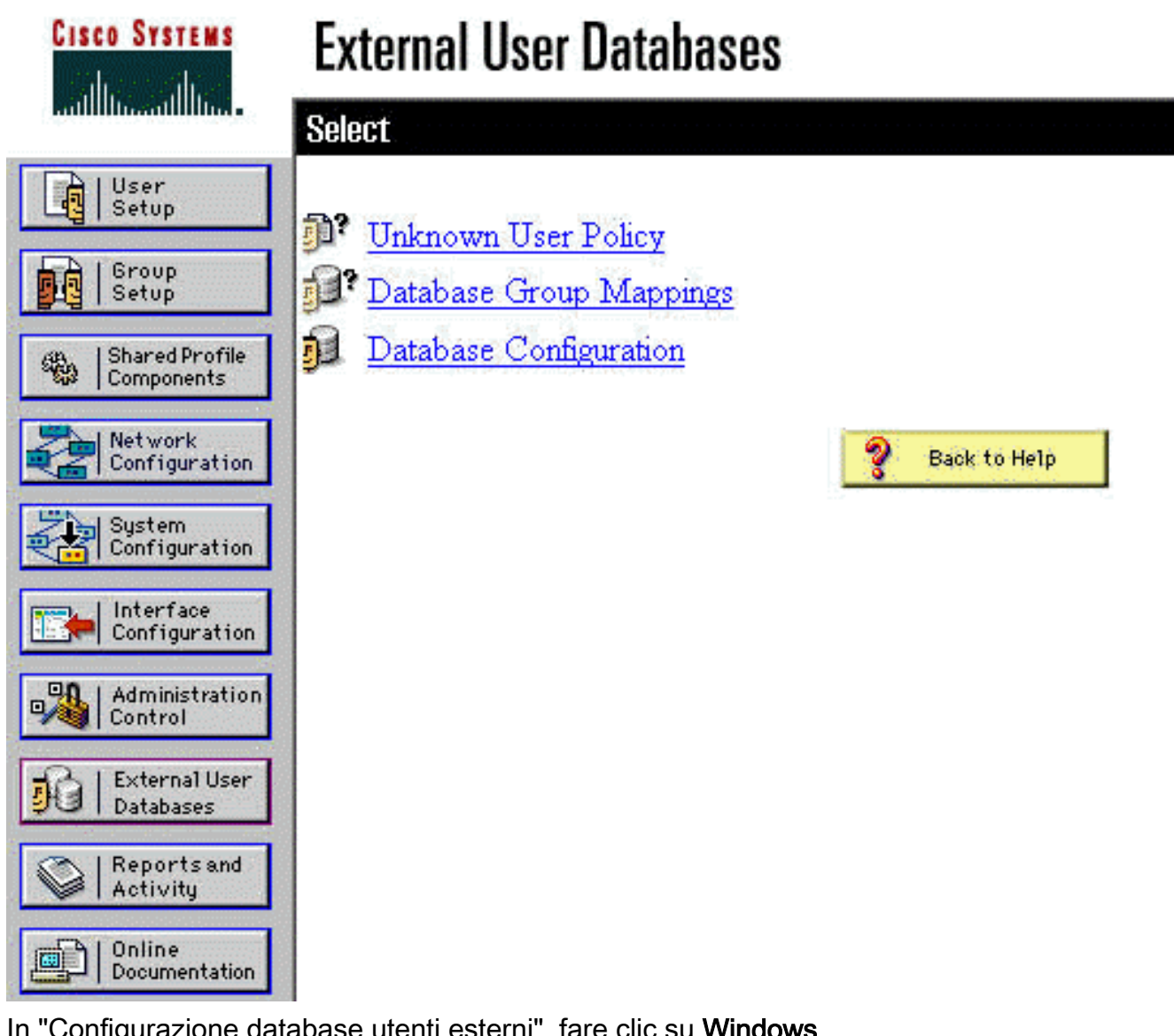

2. In "Configurazione database utenti esterni", fare clic su Windows NT/2000.

| CISCO SYSTEMS                | External User Databases                                |   |
|------------------------------|--------------------------------------------------------|---|
| tillutillu                   | Select                                                 |   |
| User<br>Setup                |                                                        |   |
| Group<br>Setup               | External User Database Configuration                   | ? |
| Shared Profile<br>Components | Choose which external user database type to configure. |   |
| Network<br>Configuration     | NIS/NIS+                                               |   |
| System                       | LEAP Proxy RADIUS Server                               |   |
| Contiguration                | Windows NT/2000                                        |   |
| Configuration                | Novell NDS                                             |   |
| - Administration             | Generic LDAP                                           |   |
| Control                      | External ODBC Database                                 |   |
| External User                | RADIUS Token Server                                    |   |
| Databases                    | AXENT Token Server                                     |   |
| Activity                     | CRYPTOCard Token Server                                |   |
| and Online                   | SafeWord Token Server                                  |   |
| Documentation                | SDI SecurID Token Server                               |   |
|                              | List all database configurations                       |   |
|                              | Cancel                                                 |   |

3. Nella schermata "Creazione della configurazione del database", fare clic su Crea nuova configurazione.

| CISCO SYSTEMS                | External User Databases                                                    |   |
|------------------------------|----------------------------------------------------------------------------|---|
| and the art the              | Edit                                                                       |   |
| User<br>Setup                |                                                                            |   |
| Group<br>Setup               | Database Configuration Creation                                            | ? |
| Shared Profile<br>Components | Click here to create a new configuration for the Windows NT/2000 database. |   |
| Network<br>Configuration     |                                                                            |   |
| System<br>Configuration      | Create New Configuration                                                   |   |
| Interface<br>Configuration   |                                                                            |   |
| Administration<br>Control    | Cancel                                                                     |   |

4. Quando richiesto, digitare un nome per l'autenticazione NT/2000 e fare clic su Invia. Nell'esempio seguente viene illustrato il nome "Radius/NT Password Expiration" (Scadenza password Radius/NT).

| Cisco Systems                | External User Databases                                                                     |   |
|------------------------------|---------------------------------------------------------------------------------------------|---|
|                              | Edit                                                                                        |   |
| User<br>Setup                | Create a new External Database Configuration                                                | ? |
| Shared Profile<br>Components | Enter a name for the new configuration for Windows NT/2000<br>Radius/NT Password Expiration |   |
| System<br>Configuration      | Submit Cancel                                                                               |   |

5. Fare clic su **Configura** per configurare il nome di dominio per l'autenticazione utente.

| CISCO SYSTEMS                | External User Databases                              |                                                                                                    |
|------------------------------|------------------------------------------------------|----------------------------------------------------------------------------------------------------|
|                              | Edit                                                 |                                                                                                    |
| Setup                        |                                                      | i.                                                                                                    |
| Group<br>Setup               | External User Database Configuration                 | and the second second se                                                                                                    |
| Shared Profile<br>Components | Choose what to do with the Windows NT/2000 database. |                                                                                                    |
| Network<br>Configuration     | Configure Delete                                     |                                                                                                    |
| System<br>Configuration      |                                                      |                                                                                                    |
| Configuration                |                                                      | Transferration of the local distribution of the local distribution of |

6. Selezionare il proprio dominio NT da "Domini disponibili", quindi fare clic sul pulsante freccia destra per aggiungerlo all'elenco dei domini. In "MS-CHAP Settings" (Impostazioni MS-CHAP) verificare che le opzioni per Permit password changes using MS-CHAP version 1 and version 2 (Consenti modifiche password utilizzando MS-CHAP versione 1 e versione 2) siano selezionate. Al termine, fare clic su Submit (Invia).

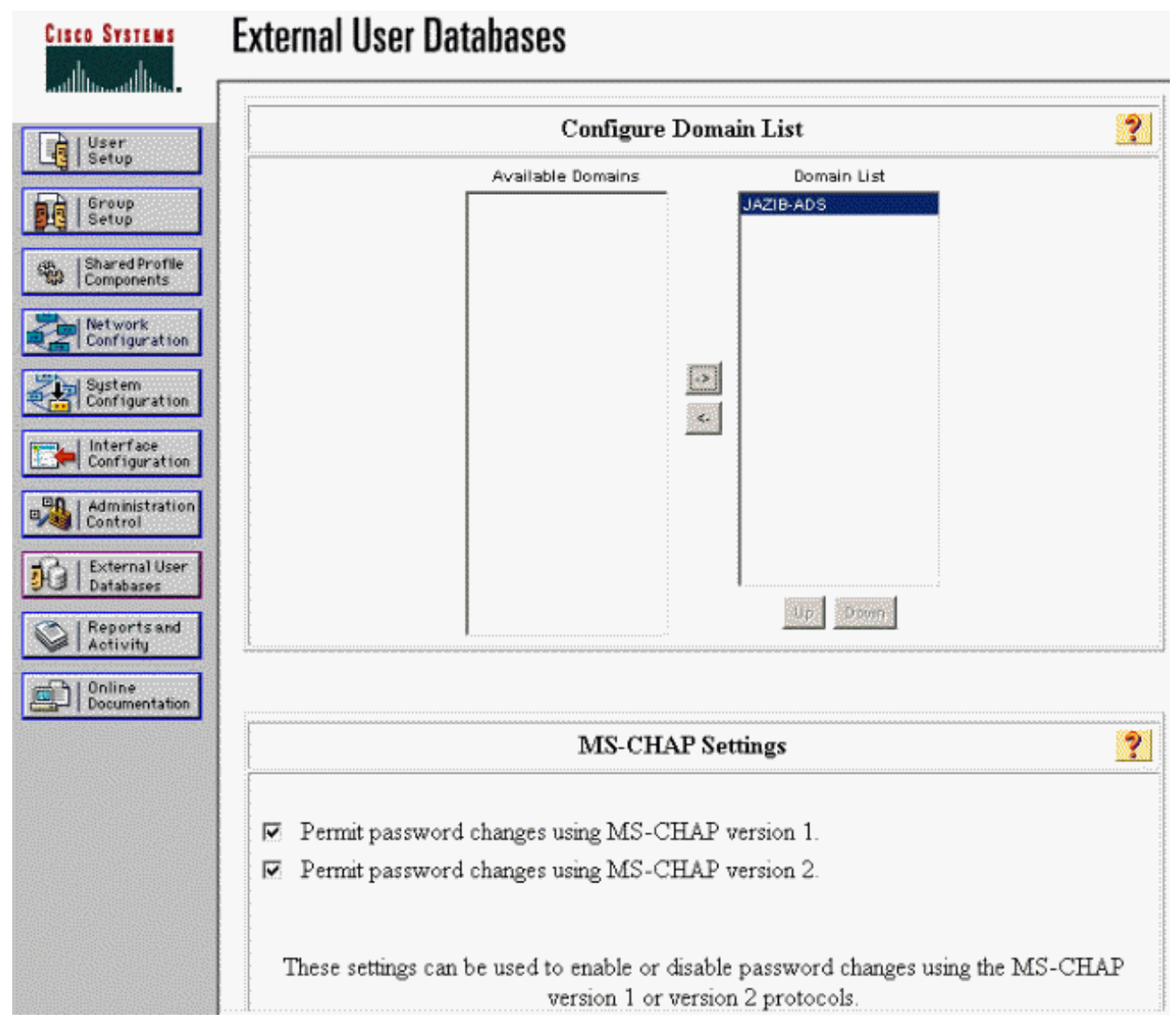

7. Fare clic su Database utente esterno nel pannello a sinistra, quindi fare clic sul collegamento per i mapping dei gruppi di database (come mostrato nell'esempio). Verrà visualizzata una voce per il database esterno configurato in precedenza. L'esempio seguente mostra una voce per "Radius/NT Password Expiration", il database appena configurato.

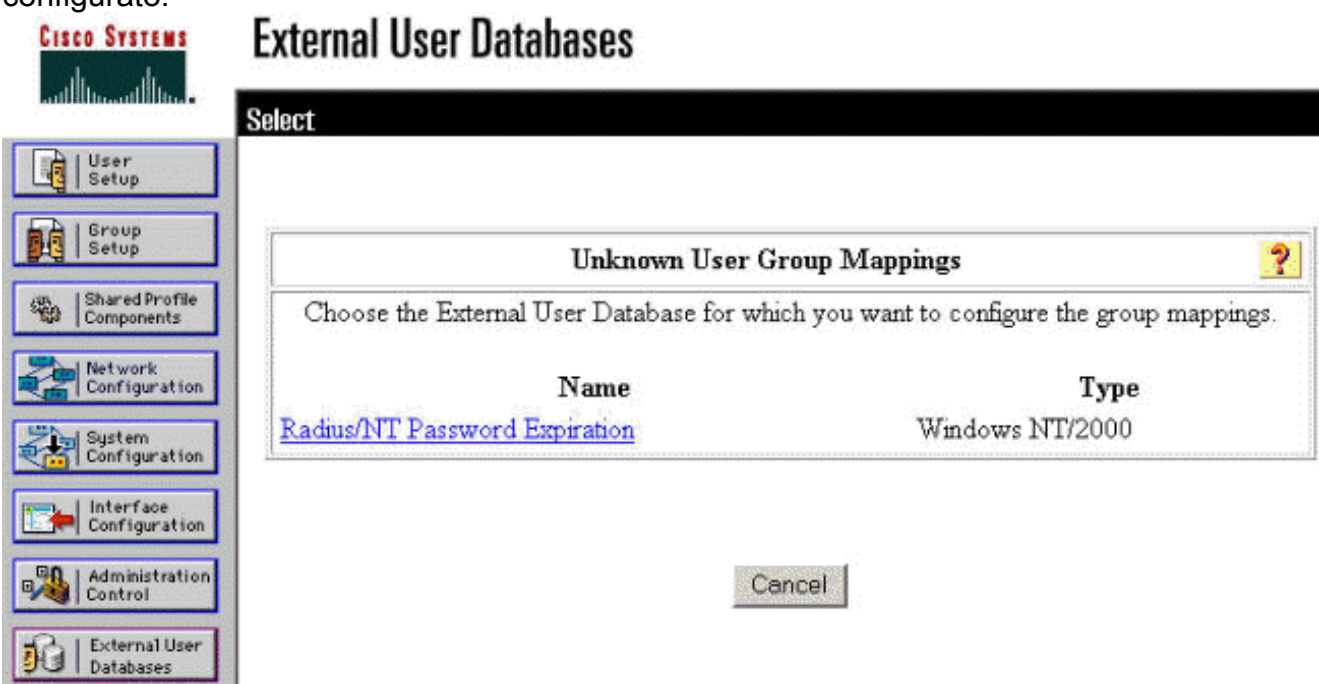

8. Nella schermata "Domain Configurations" (Configurazioni dominio), fare clic su **New configuration** (Nuova configurazione) per aggiungere le configurazioni di dominio

| Cisco Systems                | External User Databases |   |
|------------------------------|-------------------------|---|
|                              | Edit                    |   |
| User<br>Setup                |                         |   |
| Group<br>Setup               | Domain Configurations   | 2 |
| Shared Profile<br>Components |                         |   |
| Network<br>Configuration     | DEFAULT                 |   |
| System<br>Configuration      | New configuration       |   |

 Selezionare il proprio dominio dall'elenco "Domini rilevati" e fare clic su Invia. Nell'esempio seguente viene illustrato un dominio denominato "JAZIB-ADS".

| CISCO SYSTEMS                | External User Databases         |   |
|------------------------------|---------------------------------|---|
| User<br>Setup                |                                 |   |
| Setup                        | Define New Domain Configuration | 2 |
| Shared Profile<br>Components | JAZIB-ADS                       |   |
| Network<br>Configuration     |                                 |   |
| System<br>Configuration      | Detected Domains:               |   |
| Configuration                | Clear Selection                 |   |
| Administration<br>Control    | Domain :                        |   |
| Databases                    |                                 |   |
| Reports and<br>Activity      | Submit Cancel                   |   |

 Fare clic sul nome di dominio per configurare i mapping dei gruppi. Nell'esempio viene mostrato il dominio "JAZIB-ADS".

| CISCO SYSTEMS         | External User Databases |           |
|-----------------------|-------------------------|-----------|
| ومتلكل التسمينا التسا | Edit                    |           |
| User<br>Setup         |                         |           |
| Group<br>Setup        | 1                       | Tabatan C |
| Shared Profile        | Domain Configurations   | ?         |
| Network               | JAZIB-ADS               |           |
|                       | <u>\DEFAULT</u>         |           |
| Configuration         | New configuration       |           |
| Configuration         |                         |           |

11. Fare clic su **Aggiungi mapping** per definire i mapping dei

| gruppi.                                                   | External User Databases                                |   |
|-----------------------------------------------------------|--------------------------------------------------------|---|
| User<br>Setup                                             | Edit                                                   |   |
| Group<br>Setup                                            | Group Mappings for Domain : JAZIB-ADS                  | ? |
| Shared Profile<br>Components<br>Net work<br>Configuration | NT groups CiscoSecure group<br>- no mappings defined - |   |
| System<br>Configuration                                   | Add mapping                                            |   |
| Administration<br>Control                                 | Delete Configuration                                   |   |

12. Nella schermata "Crea nuova mappatura gruppo", mappare il gruppo sul dominio NT a un gruppo sul server RADIUS CSNT, quindi fare clic su **Invia**. Nell'esempio seguente il gruppo NT "Users" viene mappato al gruppo RADIUS "Group 1".

| CISCO SYSTEMS                | External User Databases                           |
|------------------------------|---------------------------------------------------|
| ամինտանինութ                 | Edit                                              |
| User<br>Setup                |                                                   |
| Group<br>Setup               | Create new group mapping for Domain : JAZIB-ADS 🔗 |
| Shared Profile<br>Components | Define NT group set                               |
| Configuration                | NT Groups                                         |
| System<br>Configuration      | Guests<br>Backup Operators<br>Replicator          |
| Configuration                | Account Operators<br>Print Operators              |
| Administration<br>Control    | Add to selected Remove from selected              |
| Databases                    | Selected                                          |
| Reports and Activity         |                                                   |
| Online<br>Documentation      |                                                   |
|                              | Up. Down                                          |
|                              | CiscoSecure group: Group 1                        |
|                              | Submit Cancel                                     |

13. Fare clic su **Database utenti esterni** nel pannello a sinistra, quindi fare clic sul collegamento per **Criteri utente sconosciuti** (come illustrato in questo <u>esempio</u>). Assicurarsi che l'opzione **Controlla i seguenti database utenti esterni** sia selezionata. Fare clic sul pulsante freccia destra per spostare il database esterno configurato in precedenza dall'elenco "Database esterni" all'elenco "Database selezionati".

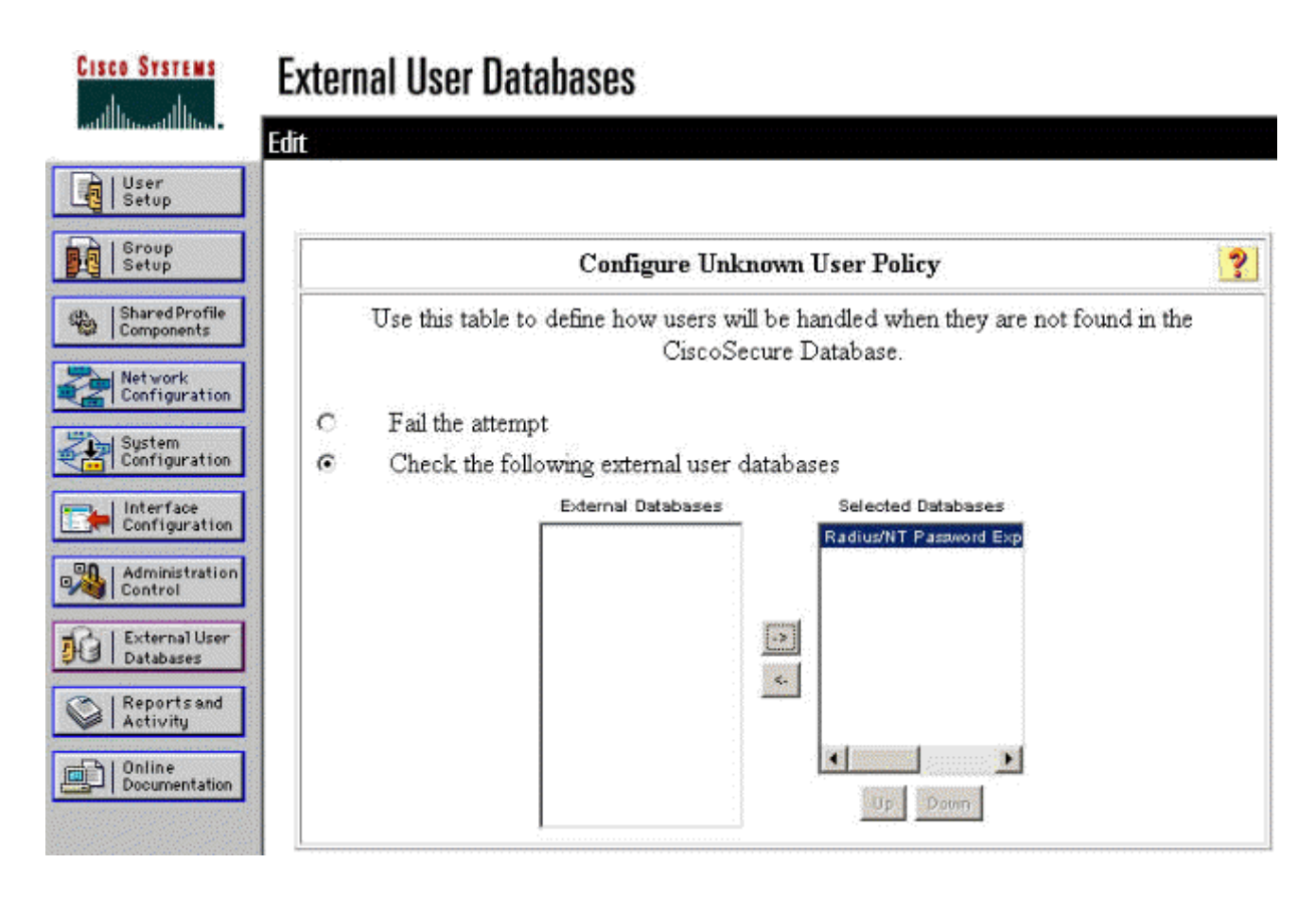

# Test della funzionalità di scadenza delle password NT/RADIUS

Il concentratore offre una funzione per testare l'autenticazione RADIUS. Per verificare correttamente questa funzionalità, eseguire la procedura descritta di seguito.

### Test di autenticazione RADIUS

1. Andare a **Configurazione > Sistema > Server > Autenticazione**. Selezionare il server RADIUS e fare clic su

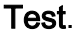

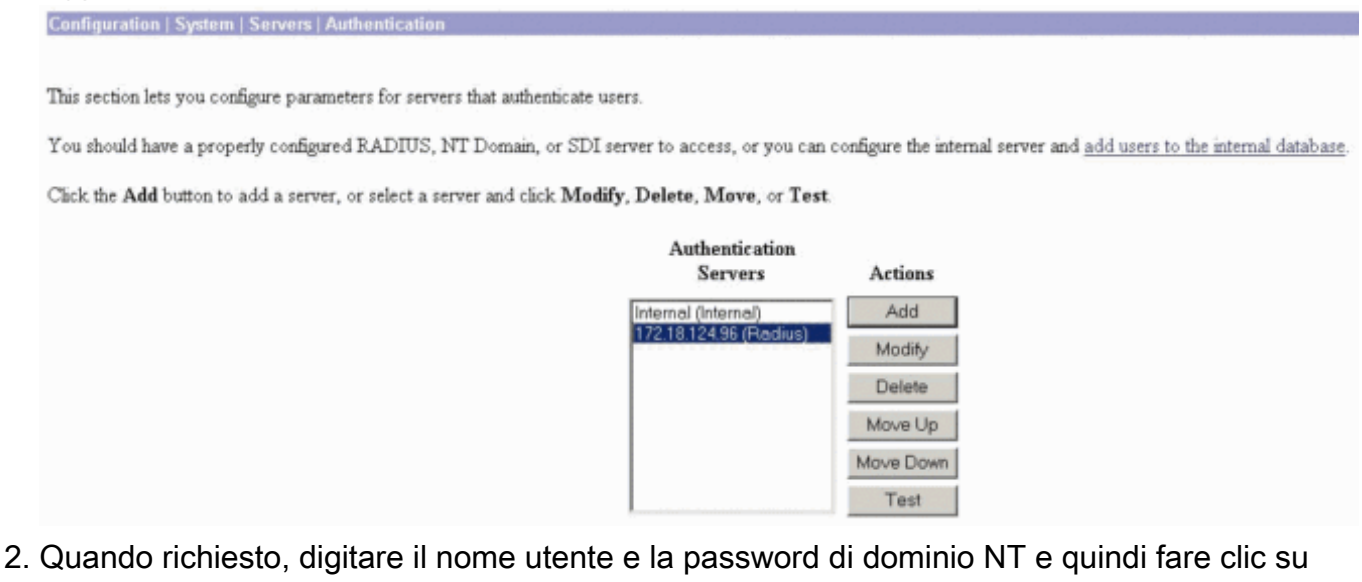

 Quando richiesto, digitare il nome utente e la password di dominio NT e quindi fare clic su OK. L'esempio seguente mostra il nome utente "jfrahim" configurato sul server di dominio NT con "cisco123" come password.

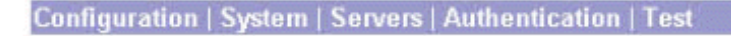

Enter a username and password with which to test. Please wait for the operation to complete or timeout.

User Name jfrahim Password

OK Cancel

3. Se l'autenticazione è configurata correttamente, dovrebbe essere visualizzato il messaggio "Autenticazione

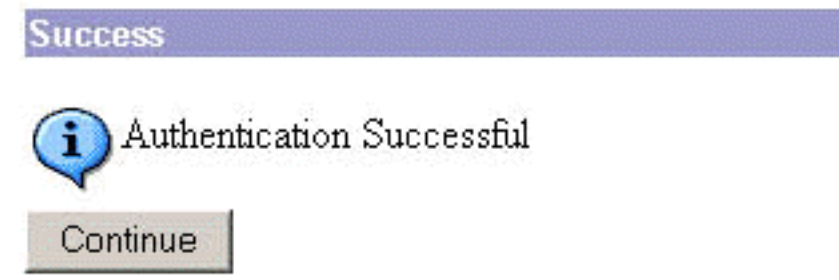

riuscita".

Se si riceve un

messaggio diverso da quello mostrato sopra, si è verificato un problema di configurazione o connessione. Ripetere i passaggi di configurazione e test descritti in questo documento per verificare che tutte le impostazioni siano state eseguite correttamente. Verificare inoltre la connettività IP tra i dispositivi.

# Autenticazione del dominio NT effettiva tramite proxy RADIUS per verificare la funzionalità di scadenza password

 Se l'utente è già definito nel server di dominio, modificare le proprietà in modo che all'utente venga richiesto di modificare la password al successivo accesso. Nella scheda Account della finestra di dialogo delle proprietà dell'utente, selezionare l'opzione Cambiamento obbligatorio password all'accesso successivo, quindi fare clic su OK.

| 🛅 Console1 - [Console Roo | ot\Active Direc                                                                                                    | tory Users and                                                                                                    | Computers [jazib-pc.jazib.cisco.com]\jazib.cisco.com\Users]                                                                                                    |
|---------------------------|----------------------------------------------------------------------------------------------------|----------------------------------------------------------------------------------------------------|----------------------------------------------------------------------------------------------------|
| Console Window Help       | 0                                                                                                    |                                                                                                    |                                                                                                    |
| Action View Eavorites     | ← →                                                                                                    | 🗙 🗗 🔂 🖄                                                                                                    | 2 1 2 2 2 2 2 2 2 2 2 2 2 2 2 2 2 2 2 2                                                                                                    |
| Tree Favorites            | Name                                                                                                    | Туре                                                                                                    | Jazib Frahim Properties                                                                                                    |
| Console Root              | Administra     Cert Publis     disco c. cls     DrsAdmins     DrsUpdat     Domain A     Domain A     Domain C     Domain G     Domain G     Domain Us     Enterprise     Group Poli     Guest     IUSR_JAZI     Jazb Frahim     krbtgt     NetShow     RAS and I     Schema A     TsInternet | User<br>Security Gro<br>Security Gro<br>Security Gro<br>Security Gro<br>Security Gro<br>Security Gro<br>Security Gro<br>Security Gro<br>User<br>User<br>User<br>User<br>User<br>User<br>Security Gro<br>User<br>Security Gro<br>User<br>Security Gro<br>User<br>Security Gro<br>User<br>Security Gro<br>User<br>User<br>User<br>User<br>User<br>User<br>User<br>User | Dial-in       Environment       Sessions       Remote control       Terminal Services Profile         General       Address       Account       Profile       Telephones       Organization       Member Of         User logon name:       [frahim       @jazib.cisco.com       •         User logon name (pre-Windows 2000):       JAZIB-ADS\       [frahim         Logon Hours       Log On To       •         Account is locked out       Account options:       •         Ø       User rannot change password at next logon       •         Ø       User cannot change password       •       •         Password never expires       •       Store password using reversible encryption       •         Account expires       •       Never       •       •         •       Never       •       •       • |
|                           |                                                                                                    |                                                                                                    | OK Cancel Apply                                                                                                    |

2. Avviare il client VPN, quindi provare a stabilire il tunnel per il

|                     | ISCO SYSTEMS                              |
|---------------------|-------------------------------------------|
| 0                   | Enter Username and Password.<br>Username: |
|                     | jírahim                                   |
|                     | Password:                                 |
| niti<br>Cor<br>Autl | Save Password                             |
|                     | JAZIB-ADS                                 |
|                     | OK Cancel                                 |

concentratore.

3. Durante l'autenticazione utente, verrà richiesto di modificare la

| Jser A | uthentication for lab |
|--------|-----------------------|
| A      | Your password expired |
| New    | Dassimord.            |
|        | assmola.              |
| Confir | m Password:           |
|        |                       |
|        | OK Cancel             |
|        |                       |

password.

# Informazioni correlate

- <u>Cisco VPN serie 3000 Concentrator</u>
- IPSec
- <u>Cisco Secure Access Control Server per Windows</u>
- <u>RAGGIO</u>
- RFC (Requests for Comments)